Prepared for:

Centers for Medicare & Medicaid Services and The Office of the National Coordinator for Health Information Technology

CMS Alliance to Modernize Healthcare Federally Funded Research and Development Center

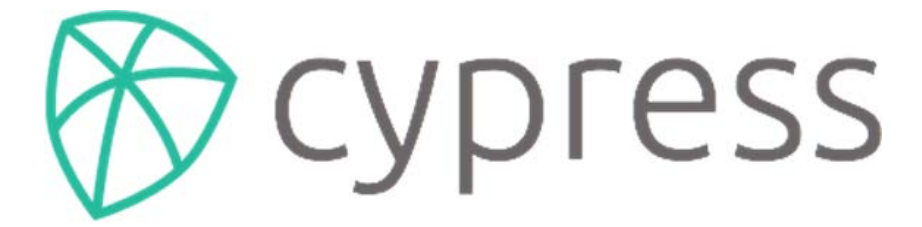

An Open Source Electronic Clinical Quality Measure Testing and Certification Tool

Supporting the 2014 ONC Certification Edition with Cypress v3

Draft

Version 0.1

November 22, 2017

The views, opinions, and/or findings contained in this report are those of The MITRE Corporation and should not be construed as official government position, policy, or decision unless so designated by other documentation. This document was prepared for authorized distribution only. It has not been approved for public release.

© 2017, The MITRE Corporation. All Rights Reserved. Approved for Public Release. Distribution Unlimited 16-3054.

# **Record of Changes**

| Version | Date              | Author / Owner | Description of Change |
|---------|-------------------|----------------|-----------------------|
| 0.1     | November 22, 2017 | MITRE          | Version 0.1           |
|         |                   |                |                       |
|         |                   |                |                       |
|         |                   |                |                       |
|         |                   |                |                       |

## Table of Contents

| 1. | Introduction                                                          | .1  |
|----|-----------------------------------------------------------------------|-----|
| 2. | Steps to Update Cypress Configuration to Turn Off Patient Duplication | . 2 |
| 3. | Supporting Manual Entry in Cypress v3                                 | . 8 |
| Ac | cronyms                                                               | 10  |

# List of Figures

| Figure 1. Screenshot of Vendor Dashboard                  | . 2 |
|-----------------------------------------------------------|-----|
| Figure 2. Screenshot of Admin Page                        | . 2 |
| Figure 3. Screenshot of Edit Settings (Original Settings) | . 3 |
| Figure 4. Default Settings                                | . 4 |
| Figure 5. Enable Debug Features                           | . 5 |
| Figure 6. Add Product to a Vendor                         | . 6 |
| Figure 7. Create Product (Default Options)                | . 6 |
| Figure 8. Create Product without Patient Duplication      | . 7 |
| Figure 9. Get Known Good Results on a Test Page           | . 8 |
| Figure 10. View Patients for Individual Test              | . 9 |
| Figure 11. View Patients with Download HTML               | . 9 |

## 1. Introduction

Cypress v3.2 is the rigorous open source testing tool of Electronic Health Records (EHR) and EHR modules used in calculating electronic Clinical Quality Measures (eCQM). Cypress v3.2 is the official testing tool for the 2015 EHR Certification program supported by the Office of the National Coordinator for Health Information Technology (ONC). The 2015 Edition final rule, published by the ONC, updates the ONC Health Information Technology (IT) Certification Program and includes certification criteria to support repeatable electronic clinical quality measurement and reporting across the healthcare ecosystem. The 2015 Edition eCQM certification criteria also support the requirements of the Medicare and Medicaid EHR Incentive Programs and other Centers for Medicare & Medicaid Services (CMS) program requirements.

ONC and CMS developed the Cypress v3.2 User Guide for test proctors who test and certify EHR systems at Authorized Testing Labs (ATL). EHR software engineers, quality assurance engineers, and production release engineers may draw on the guide when they use Cypress in a pre-testing mode to understand how their EHR product will perform in an ATL-conducted operational test.

Cypress 2.6.1 is the only version available for use with the 2014 Certification Edition. By design, Cypress 2.6.1 only supports the eCQMs published in 2014 by CMS. Therefore, vendors looking to certify to the 2014 Certification Edition are required to implement eCQMs that are not currently in use. As an alternative, this document describes how Cypress v3 can be configured for testing with the 2014 Certification Edition.

The two most significant differences between the 2014 Certification Edition and the 2015 Certification Edition are:

- 1. The 2015 Edition requirement to perform patient deduplication
- 2. The 2015 Edition C2 (import and calculate) requirement for automated QRDA import

It is possible to work around these two differences to achieve a 2014 certification by temporarily changing the administrative settings for the Cypress instance. This document describes the steps required to change the administrative settings in Cypress.

## 2. Steps to Update Cypress Configuration to Turn Off Patient Duplication

This section presents the required ten steps to change the administrative settings in Cypress.

Step 1: Log in with a User Account with Administrative Privileges

- An administrator account will have a link to the Admin page in the banner in Figure 1.
- Click on the **Admin** link to go to the **Admin Page**.

| CYPRESS 3.2.2 |               | 📰 Dashboard     | 😁 Master Patient List | 🐣 admin@testinglab.org | 🕫 Admin | 🕩 Log Out   |
|---------------|---------------|-----------------|-----------------------|------------------------|---------|-------------|
| Dashboard     |               |                 |                       |                        |         |             |
| Vandars       |               |                 |                       |                        | + /     | Add Vendor  |
| vendors       |               |                 |                       |                        |         |             |
| Vendor        | Products      | 💠 🗸 Passing 🕴 🕽 | 🕻 Failing 🕴 🕴 Errored | O Incomplete           | ÷       | ¢           |
| 2014 Vendor   | + Add Product |                 |                       |                        | ×       | Edit Vendor |

Figure 1. Screenshot of Vendor Dashboard

### Step 2: Go to Admin Page

- By default, Cypress will be running in **ATL mode** as shown in Figure 2.
- Select Edit Application Settings to modify the Application Mode.

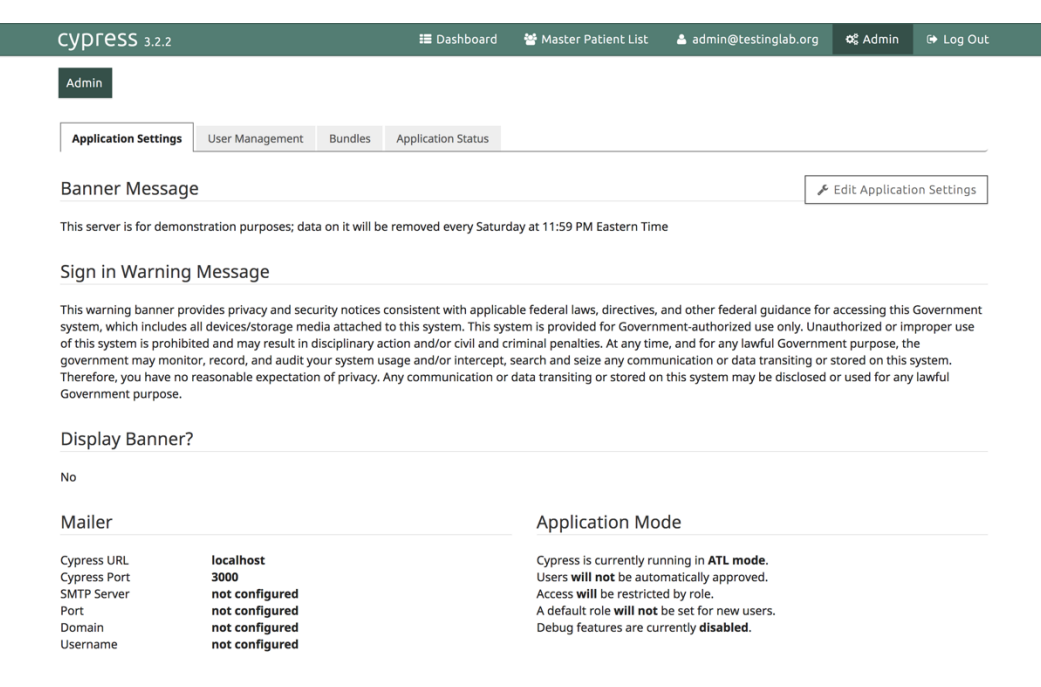

Figure 2. Screenshot of Admin Page

### Step 3: Edit Application Settings

- By default, Cypress will be running in **ATL mode** as shown in Figure 3.
- Select **Custom** to change the default settings.

| SUDLESS 3.2.2                            | 📰 Dashboard                            | 曫 Master Patient List                           | å admin@testinglab.org         | 🕫 Admin         | 🕩 Log O |
|------------------------------------------|----------------------------------------|-------------------------------------------------|--------------------------------|-----------------|---------|
| Admin Edit Settings                      |                                        |                                                 |                                |                 |         |
| Edit Settings                            |                                        |                                                 |                                |                 |         |
| Banner                                   |                                        |                                                 |                                |                 |         |
| This server is for demonstration purpose | s; data on it will be removed every Sa | turday at 11:59 PM Eastern                      | Time                           |                 |         |
|                                          |                                        |                                                 |                                |                 | le      |
| Sign in Warning                          |                                        |                                                 |                                |                 |         |
| This warning banner provides privacy and | d security notices consistent with app | licable federal laws, directives system is pro- | es, and other federal guidance | e for accessing | this    |
| Government system, which includes and    |                                        | · · · · · ·                                     |                                | eu use only.    | li.     |
| Display banner/warning?                  |                                        |                                                 |                                |                 |         |
| Email Settings                           |                                        |                                                 |                                |                 |         |
| Cypress Instance URL                     |                                        |                                                 |                                | Instance Po     | ort     |
| localhost                                |                                        |                                                 |                                | 3000            |         |
| SMTP Server                              |                                        |                                                 |                                | Port            |         |
|                                          |                                        |                                                 |                                |                 |         |
|                                          |                                        |                                                 |                                | 4               |         |
| Mailer Domain                            |                                        |                                                 |                                |                 |         |
|                                          |                                        |                                                 |                                |                 |         |
| Mailer Username                          |                                        |                                                 |                                |                 |         |
|                                          |                                        |                                                 |                                |                 |         |
| Mailer Password                          |                                        |                                                 |                                |                 |         |
|                                          |                                        |                                                 |                                |                 |         |
| 1                                        |                                        |                                                 |                                |                 |         |
| Application Mode                         |                                        |                                                 |                                |                 |         |
|                                          |                                        |                                                 |                                |                 |         |
| O Demo                                   |                                        |                                                 |                                |                 |         |
| O ATL                                    |                                        |                                                 |                                |                 |         |
| Custom                                   |                                        |                                                 |                                |                 |         |
|                                          |                                        |                                                 |                                |                 |         |
| Edit Cathland                            |                                        |                                                 |                                |                 |         |

Figure 3. Screenshot of Edit Settings (Original Settings)

### **Step 4: Select Custom Options**

- When first selected, the **Custom** settings will be the same as the original **ATL** settings.
  - Auto Approve, Ignore Roles, and Debug Features will all be set to Disable as shown in Figure 4.

#### Centers for Medicare & Medicaid Services / Office of the National Coordinator

| Admin Edit Settings                                                                |                                                                                 |                                                              |                                                                 |                                                                                                    |     |
|------------------------------------------------------------------------------------|---------------------------------------------------------------------------------|--------------------------------------------------------------|-----------------------------------------------------------------|----------------------------------------------------------------------------------------------------|-----|
| Late Sectings                                                                      |                                                                                 |                                                              |                                                                 |                                                                                                    |     |
| Edit Settings                                                                      |                                                                                 |                                                              |                                                                 |                                                                                                    |     |
| Banner                                                                             |                                                                                 |                                                              |                                                                 |                                                                                                    |     |
| This server is for demonstration purpose                                           | es; data on it will be removed every Sa                                         | aturday at 11:59 PM Eastern                                  | Time                                                            |                                                                                                    |     |
| Sign in Warning                                                                    |                                                                                 |                                                              |                                                                 |                                                                                                    |     |
| This warning banner provides privacy an<br>Government system, which includes all o | nd security notices consistent with ap<br>devices/storage media attached to thi | plicable federal laws, directions system. This system is pro | ves, and other federal guidance<br>vided for Government-authori | e for accessing the for accessing the for accessing the formation of the formation of the f | nis |
| Display banner/warning?                                                            |                                                                                 |                                                              |                                                                 |                                                                                                    |     |
| Email Settings                                                                     |                                                                                 |                                                              |                                                                 |                                                                                                    |     |
| Cypress Instance URL                                                               |                                                                                 |                                                              |                                                                 | Instance Po                                                                                                    | rt  |
| localhost                                                                          |                                                                                 |                                                              |                                                                 | 3000                                                                                                    |     |
| SMTP Server                                                                        |                                                                                 |                                                              |                                                                 | Port                                                                                                    |     |
|                                                                                    |                                                                                 |                                                              |                                                                 |                                                                                                    |     |
| Mailer Domain                                                                      |                                                                                 |                                                              |                                                                 |                                                                                                    |     |
|                                                                                    |                                                                                 |                                                              |                                                                 |                                                                                                    |     |
| Mailer Username                                                                    |                                                                                 |                                                              |                                                                 |                                                                                                    |     |
|                                                                                    |                                                                                 |                                                              |                                                                 |                                                                                                    |     |
| Mailer Password                                                                    |                                                                                 |                                                              |                                                                 |                                                                                                    |     |
|                                                                                    |                                                                                 |                                                              |                                                                 |                                                                                                    |     |
| Application Mode                                                                   |                                                                                 |                                                              |                                                                 |                                                                                                    |     |
| 🔿 Internal                                                                         |                                                                                 |                                                              |                                                                 |                                                                                                    |     |
| 🔿 Demo                                                                             |                                                                                 |                                                              |                                                                 |                                                                                                    |     |
| ATL     Custom                                                                     |                                                                                 |                                                              |                                                                 |                                                                                                    |     |
|                                                                                    |                                                                                 |                                                              |                                                                 |                                                                                                    |     |
| Custom Mode Options                                                                |                                                                                 |                                                              |                                                                 |                                                                                                    |     |
| Auto Approve C Enable O Disable                                                    |                                                                                 |                                                              |                                                                 |                                                                                                    |     |
| Ignore Roles O Enable <b>O</b> Disable                                             |                                                                                 |                                                              |                                                                 |                                                                                                    |     |
| Debug Features O Enable 🧿 Disab                                                    | ble                                                                             |                                                              |                                                                 |                                                                                                    |     |
| Default role                                                                       |                                                                                 |                                                              |                                                                 |                                                                                                    |     |
| (                                                                                  |                                                                                 |                                                              |                                                                 |                                                                                                    | \$  |
| None                                                                               |                                                                                 |                                                              |                                                                 |                                                                                                    |     |
| None                                                                               |                                                                                 |                                                              |                                                                 |                                                                                                    |     |

Figure 4. Default Settings

### Step 5: Enable Debug Features

- Clicking **Enable** for **Debug Features** enables turning off patient duplication when creating a new Product.
- Click **Edit Settings** to save the changes as shown in Figure 5.

#### Centers for Medicare & Medicaid Services / Office of the National Coordinator

| Admin Edit Settings                                                                                                    |                                                                                  |                                                              |                                                                  |                                  |            |
|----------------------------------------------------------------------------------------------------|----------------------------------------------------------------------------------|--------------------------------------------------------------|------------------------------------------------------------------|----------------------------------|------------|
| Admin Luit Settings                                                                                                    |                                                                                  |                                                              |                                                                  |                                  |            |
| Edit Settings                                                                                                    |                                                                                  |                                                              |                                                                  |                                  |            |
| Banner                                                                                                    |                                                                                  |                                                              |                                                                  |                                  |            |
| This server is for demonstration purpos                                                                                                    | es; data on it will be removed every Sa                                          | iturday at 11:59 PM Eastern                                  | Time                                                             |                                  |            |
| Sign in Warning                                                                                                    |                                                                                  |                                                              |                                                                  |                                  | te.        |
| This warning banner provides privacy a Government system, which includes all                                                                                                 | nd security notices consistent with app<br>devices/storage media attached to thi | olicable federal laws, directions system. This system is pro | ves, and other federal guidance<br>vided for Government-authoriz | e for accessing<br>zed use only. | this<br>// |
| Display banner/warning?                                                                                                    |                                                                                  |                                                              |                                                                  |                                  |            |
| Email Settings                                                                                                    |                                                                                  |                                                              |                                                                  |                                  |            |
| Cypress Instance URL                                                                                                    |                                                                                  |                                                              |                                                                  | Instance Po                      | ort        |
| localhost                                                                                                    |                                                                                  |                                                              |                                                                  | 3000                             |            |
| SMTP Server                                                                                                    |                                                                                  |                                                              |                                                                  | Port                             |            |
|                                                                                                    |                                                                                  |                                                              |                                                                  |                                  |            |
| Mailer Domain                                                                                                    |                                                                                  |                                                              |                                                                  |                                  |            |
|                                                                                                    |                                                                                  |                                                              |                                                                  |                                  |            |
| Mailer Username                                                                                                    |                                                                                  |                                                              |                                                                  |                                  |            |
|                                                                                                    |                                                                                  |                                                              |                                                                  |                                  |            |
|                                                                                                    |                                                                                  |                                                              |                                                                  |                                  |            |
| Mailer Password                                                                                                    |                                                                                  |                                                              |                                                                  |                                  |            |
| Mailer Password                                                                                                    |                                                                                  |                                                              |                                                                  |                                  |            |
| Mailer Password Application Mode                                                                                                    |                                                                                  |                                                              |                                                                  |                                  |            |
| Mailer Password Application Mode                                                                                                    |                                                                                  |                                                              |                                                                  |                                  |            |
| Mailer Password Application Mode Internal Demo                                                                                                    |                                                                                  |                                                              |                                                                  |                                  |            |
| Mailer Password Application Mode Internal Demo ATL                                                                                                    |                                                                                  |                                                              |                                                                  |                                  |            |
| Mailer Password Application Mode Internal ATL Custom                                                                                                    |                                                                                  |                                                              |                                                                  |                                  |            |
| Mailer Password Application Mode Internal Demo ATL Custom Mode Options                                                                                                    |                                                                                  |                                                              |                                                                  |                                  |            |
| Mailer Password Application Mode Internal Demo ATL Custom Mode Options Auto Approve Enable Disable                                                                           | 2                                                                                |                                                              |                                                                  |                                  |            |
| Mailer Password Application Mode Internal Demo ATL Custom Mode Options Auto Approve Enable Disable Ignore Roles Enable Disable                                               | 2                                                                                |                                                              |                                                                  |                                  |            |
| Mailer Password Application Mode Internal Demo ATL Custom Mode Options Auto Approve Enable Disable Ignore Roles Enable Disable                                               | 2                                                                                |                                                              |                                                                  |                                  |            |
| Mailer Password Application Mode Internal Demo ATL Custom Mode Options Auto Approve Enable Disable Ignore Roles Enable Disable Debug Features Enable Disa                    | e<br>ble                                                                         |                                                              |                                                                  |                                  |            |
| Mailer Password Application Mode Internal Demo ATL Custom Mode Options Auto Approve Enable Obisable Ignore Roles Enable Disable Debug Features Enable Disa Default role None | e<br>ble                                                                         |                                                              |                                                                  |                                  |            |
| Mailer Password Application Mode Internal Demo ATL Custom Mode Options Auto Approve Enable Disable Debug Features Enable Disable Debug Features Enable Disa                  | e<br>ble                                                                         |                                                              |                                                                  |                                  | •          |

Figure 5. Enable Debug Features

### Step 6: Add a New Vendor and Product

- Once the settings have been saved, a new product can be created with patient duplication turned off.
- Add a product to an existing (or new) vendor by clicking the **Add Product** button as shown in Figure 6.

Centers for Medicare & Medicaid Services / Office of the National Coordinator

| CYPICSS 3.2.2 |             | 📰 Dashboard | 曫 Master Patient List | å admin@testinglab.org | 🕫 Admin | 🗭 Log Out      |
|---------------|-------------|-------------|-----------------------|------------------------|---------|----------------|
| Dashboard     |             |             |                       |                        |         |                |
| Vandara       |             |             |                       |                        | +       | Add Vendor     |
| vendors       |             |             |                       |                        |         |                |
| Vendor        | Products    | ✓ Passing   | 🗙 Failing 🕴 🚦 Errored | O Incomplete           | ¢.      | ¢              |
| A 2014 Vender | Add Broduct |             |                       |                        |         | Edit Vandas    |
|               |             |             |                       |                        |         | FEDIL VENDOF I |

Figure 6. Add Product to a Vendor

## Step 7: Take Note of Default Options

• By default, **Duplicate Records** will still be enabled, as shown in Figure 7.

| Dashboard Vendor: 2014 Vendor Add Product                                |                                                                                                    |
|--------------------------------------------------------------------------|----------------------------------------------------------------------------------------------------|
| Add Product                                                              |                                                                                                    |
| Name                                                                     | Records Options                                                                                                    |
|                                                                          | Randomize Records                                                                                                    |
| Version                                                                  | Duplicate Records                                                                                                    |
|                                                                          | Recommended for most robust testing.                                                                                                    |
| Description                                                              | Annual Update Bundle                                                                                                    |
|                                                                          | <ul> <li>2017 Bundle for the 2018 Reporting Period (w/ Sept 2017<br/>Addendum) 2017.0.2</li> </ul>                                                                                             |
| Certification Types                                                      | 2016 Bundle for the 2017 Reporting Period 2016.0.2                                                                                                    |
| C1 Test                                                                  | Select the measure versions Cypress should use to certify this product.                                                                                                    |
| C2 Test                                                                  | Shift Records                                                                                                    |
| C3 Test                                                                  | Selecting Shift Records will move patient data forward into the appropriate                                                                                                    |
| C4 Test                                                                  | reporting period. Otherwise patient data will remain in a previously completed<br>calendar year.                                                                                               |
| Select the certification type Cypress should use to certify this product | Measures Options                                                                                                    |
|                                                                          | O Eligible Hospital eCQMs                                                                                                    |
|                                                                          | C Eligible Professional eCQMs                                                                                                    |
|                                                                          | ○ All eCQMs                                                                                                    |
|                                                                          | Custom                                                                                                    |
|                                                                          | Indicate the clinical quality measures Cypress should use to certify this product.<br>Testing will be performed on a measure-by-measure basis. Click 'Custom' to speci<br>individual measures. |

Figure 7. Create Product (Default Options)

## Step 8: Deselect Duplicate Records

- Patient duplication can be turned off by deselecting **Duplicate Records**.
- Please note that "C4" is still a certification option in Figure 8even though C4 is not applicable to the 2014 ONC Certification.

• Cypress v3 can only be used with the 2015, 2016, and 2017 measure bundles. These bundles require newer standards than the one specified in the 2014 Certification Edition.

| board Vendor: 2014 Vendor Add Product                                                                                                    |                                                                                                    |                                                                                                    |                                                                                                    |                                                                                                    |              |
|----------------------------------------------------------------------------------------------------|----------------------------------------------------------------------------------------------------|----------------------------------------------------------------------------------------------------|----------------------------------------------------------------------------------------------------|----------------------------------------------------------------------------------------------------|--------------|
| board vehicult. 2014 vehicult Add Flodact                                                                                                    |                                                                                                    |                                                                                                    |                                                                                                    |                                                                                                    |              |
| l Product                                                                                                    |                                                                                                    |                                                                                                    |                                                                                                    |                                                                                                    |              |
| ne                                                                                                    |                                                                                                    | Records Options                                                                                                    |                                                                                                    |                                                                                                    |              |
| ests without duplicate records                                                                                                    |                                                                                                    | Randomize Record                                                                                                    | rds                                                                                                    |                                                                                                    |              |
| sion                                                                                                    |                                                                                                    | Duplicate Record                                                                                                    | s                                                                                                    |                                                                                                    |              |
|                                                                                                    |                                                                                                    | Recommended for most                                                                                                    | robust testing.                                                                                                    |                                                                                                    |              |
| cription                                                                                                    |                                                                                                    | Annual Update Bundl                                                                                                    | e                                                                                                    |                                                                                                    |              |
| ••• ■ 000000                                                                                                    |                                                                                                    | <ul> <li>2017 Bundle for<br/>Addendum) 2017</li> </ul>                                                                                                    | the 2018 Reporting Period (<br>.0.2                                                                                                    | w/ Sept 2017                                                                                                  |              |
| tification Types                                                                                                    |                                                                                                    | 2016 Bundle for                                                                                                    | the 2017 Reporting Period 2                                                                                                    | 2016.0.2                                                                                                    |              |
| C1 Test                                                                                                    |                                                                                                    | Select the measure versi                                                                                                    | ons Cypress should use to certify                                                                                                    | y this product.                                                                                               |              |
| C2 Test                                                                                                    |                                                                                                    | Chift Decords                                                                                                    |                                                                                                    |                                                                                                    |              |
| C2 TEST                                                                                                    |                                                                                                    | Shirt Records                                                                                                    |                                                                                                    |                                                                                                    |              |
| C4 Test                                                                                                    |                                                                                                    | reporting period. Otherw<br>calendar year.                                                                                                    | viii move patient data jorward ii<br>vise patient data will remain in i                                                                                                    | nto the appropriate<br>a previously completed                                                                 | t)           |
| ct the certification type Cypress should use to certify                                                                                                    | this product                                                                                                    | Measures Options                                                                                                    |                                                                                                    |                                                                                                    |              |
|                                                                                                    |                                                                                                    | C Eligible Hospital                                                                                                    | eCQMs                                                                                                    |                                                                                                    |              |
|                                                                                                    |                                                                                                    | C Eligible Professio                                                                                                    | onal eCQMs                                                                                                    |                                                                                                    |              |
|                                                                                                    |                                                                                                    | All eCOMs                                                                                                    |                                                                                                    |                                                                                                    |              |
|                                                                                                    |                                                                                                    | Curter.                                                                                                    |                                                                                                    |                                                                                                    |              |
|                                                                                                    |                                                                                                    | Custom                                                                                                    |                                                                                                    |                                                                                                    |              |
|                                                                                                    |                                                                                                    | To direct the effected over                                                                                                    | Da                                                                                                    | a second share a second second                                                                                |              |
| elect Custom Measures 3.✔<br>Type to filter by measure                                                                                                    |                                                                                                    | Indicate the clinical qua<br>Testing will be performe<br>individual measures.                                                                                                    | lity measures Cypress should us<br>d on a measure-by-measure ba:                                                                                                    | e to certify this product<br>sis. Click 'Custom' to sp<br>Clear a                                             | t.<br>recify |
| elect Custom Measures 3 ✓<br>Type to filter by measure<br>Type a keyword or CMS ID of a measure<br>Acure Myocardial Infarction (1 €H)                                                                                                    |                                                                                                    | Indicate the clinical qua<br>Testing will be performe<br>individual measures.                                                                                                    | lity measures Cypress should us<br>d on a measure-by-measure ba:                                                                                                    | e to certify this product<br>sis. Click 'Custom' to sp<br>Clear a                                             | t.<br>recify |
| elect Custom Measures 3 ✓<br>Type to filter by measure<br>Type a knyword or CMS ID of a measure<br>Acute Myocardial Infarction (1 EH)<br>Actima (1 EH)                                                                                                    | Selec                                                                                                    | Indicate the clinical qua<br>Testing will be performe<br>individual measures.                                                                                                    | llty measures Cypress should us<br>d on a measure-by-measure ba<br>duit measures                                                                                                    | e to certify this product<br>sis. Click 'Custom' to sp<br>Clear a                                             | t.<br>secify |
| elect Custom Measures 3 ✓<br>Type to filter by measure<br>Type a keyword or CMS ID of a measure<br>Acute Myocardial Infarction (1 EH)<br>Astima (1 EH)<br>Behavioral Health Adult (7 EP)                                                                                                    | ⊂ Selec                                                                                                    | Indicate the clinical qua<br>Testing will be performe<br>individual measures.                                                                                                    | llty measures Cypress should us<br>d on a measure-by-measure ba<br>duit measures                                                                                                    | e to certify this product<br>sis. Click "Custom" to sp<br>Clear a                                             | t.<br>secify |
| elect Custom Measures 3 ✓<br>Type to filter by measure<br>Type a keyword or CMS ID of a measure<br>Acute Myocardial Infarction (f EH)<br>Ashtma (1 EH)<br>Behavioral Health Adult (7 EP)<br>Behavioral Health General (1 EP)                                                                                                    | 3√<br>■ CMS8                                                                                                    | Indicate the clinical qua<br>Testing will be performe<br>individual measures.<br>t all 7 Behavioral Health /<br>2 <b>245</b> Maternal Depression                                                                                                    | llty measures Cypress should us<br>d on a measure-by-measure ba<br>kduit measures<br>Screening (EP)                                                                                                    | e to certify this produce<br>sis. Click 'Custom' to sp<br>Clear a                                             | t,<br>tecify |
| elect Custom Measures 3 ✓<br>Type to filter by measure<br>Type a keyword or CMS ID of a measure<br>Acute Myocardial Infarction (1 EH)<br>Asthma (1 EH)<br>Behavioral Health Adult (7 EP)<br>Behavioral Health General (1 EP)<br>Behavioral Health Pediatric (1 EP)                                                                                                    | 3.√<br>3.√<br>© CM58<br>© CM57                                                                                                    | Indicate the clinical qua<br>Testing will be performe<br>individual measures.<br>t all 7 Behavioral Health /<br>2v5 Maternal Depression<br>28v6 Anti-depressant Me                                                                                                    | lly measures Cypress should us<br>d on a measure-by-measure ba<br>xduit measures<br>Screening (EP)<br>dication Management (EP)                                                                                                    | e to certify this product<br>sis. Click 'Custom' to sp<br>Clear d                                             | t,<br>secify |
| elect: Custom Measures 3 ✓<br>Type to filter by measure<br>Type a keyword or CMS ID of a measure<br>Acute Myocardial Infarction (1 EH)<br>Asthma (1 EH)<br>Behavioral Health Adult (7 EP)<br>Behavioral Health Pediatric (1 EP)<br>Cancer (2 EP)                                                                                                    | 3 - Selec<br>3 - CMS8<br>0 CMS1<br>0 CMS1<br>0 CMS1                                                                                                    | Indicate the clinical qua<br>Testing will be performe<br>individual measures.<br>t all 7 Behavioral Health /<br>2v5 Maternal Depression<br>28v6 Anti-depressant Me<br>37v6 Initiation and Enga                                                                                                    | lly measures Cypress should us<br>d an a measure-by-measure ba<br>kduit measures<br>Screening (EP)<br>dication Management (EP)                                                                                                    | e to certify this product<br>sis: Click 'Custom' to sp<br>Clear 4                                             | t,<br>secify |
| elect Custom Measures 3 ✓<br>Type to filter by measure<br>Type a keyword or CMS ID of a measure<br>Acute Myocardial Infarction (1 EH)<br>Asthma (1 EH)<br>Behavioral Health Adult (7 EP)<br>Behavioral Health General (1 EP)<br>Behavioral Health General (1 EP)<br>Cancer (2 EP)<br>Cone (18 EP)                                                                                                    | 3√<br>CMS8<br>CMS1<br>CMS1<br>Depe                                                                                                    | Indicate the clinical qua<br>Testing will be performe<br>individual measures.<br>t all 7 Behavioral Health A<br>22v5 Maternal Depression<br>28v6 Anti-depressant Me<br>37v6 Initiation and Enga                                                                                                    | lly measures Cypress should us<br>d on a measure-by-measure ba<br>adult measures<br>Screening (EP)<br>dication Management (EP)<br>gement of Alcohol and Othe                                                                                                    | e to certify this produc<br>sis. Click 'Custom' to sp<br>Clear 4                                              | t,<br>secify |
| elect Custom Measures 3 ✓<br>Type to filter by measure<br>Type a keyword or CMS ID of a measure<br>Acute Myocardial Infarction (1 EH)<br>Asthma (1 EH)<br>Behavioral Health Adult (7 EP)<br>Behavioral Health General (1 EP)<br>Behavioral Health Pediatric (1 EP)<br>Core (18 EP)<br>Dental (1 EP)                                                                                                    | 3√<br>© CMSS<br>© CMSS<br>© CMSS<br>© CMSS<br>© CMSS<br>© CMSS<br>© CMSS<br>© CMSS                                                                                                    | Indicate the clinical qua<br>Testing will be performe<br>individual measures.<br>t all 7 Behavioral Health /<br>2v5 Maternal Depression<br>28v6 Anti-depressant Me<br>37v6 Initiation and Enga<br>37v6 Initiation and Enga                                                                                                    | Illy measures Cypress should us<br>d on a measure-by-measure ba<br>dulut measures<br>Screening (EP)<br>dication Management (EP)<br>gement of Alcohol and Othe<br>on at Twelve Months (EP)                                                                                            | e to certify this product<br>sis. Click 'Custom' to sp<br>Clear a<br>tr Drug                                  | t,<br>necify |
| elect Custom Measures 3 ✓<br>Type to filter by measure<br>Type a keyword or CNS ID of a measure<br>Acute Myocardial Infarction (1 EH)<br>Acute Myocardial Infarction (1 EH)<br>Behavioral Health Adult (7 EP)<br>Behavioral Health Adult (7 EP)<br>Behavioral Health Pediatric (1 EP)<br>Cancer (2 EP)<br>Coner (1 EP)<br>Dental (1 EP)<br>Dialeters (5 EP)                                                                                                    | 3 🗸<br>9 CMS8<br>9 CMS1<br>9 CMS1<br>9 CMS1<br>0 CMS1<br>0 CMS1<br>0 CMS1                                                                                                    | Indicate the clinical qua<br>Testing will be performe<br>individual measures.<br>t all 7 Behavioral Health A<br><b>2v5</b> Maternal Depression<br><b>28v6</b> Anti-depressant Me<br><b>37v6</b> Initiation and Enga<br><b>58v6</b> Depression Remissi<br><b>60v6</b> Depression Remissi<br><b>60v6</b> Depression Utilizati                                                                              | Ilty measures Cypress should us<br>d on a measure-by-measure ba<br>Adult measures<br>Screening (EP)<br>dication Management (EP)<br>gement of Aicohol and Othe<br>on at Twelve Months (EP)<br>on of the PHO-9 Tool (EP)                                                               | e to certify this produce<br>sis. Click 'Custom' to sp<br>Clear a                                             | t,<br>iecify |
| elect Custom Measures 3 ✓<br>Type to filter by measure<br>Type a knyword or CMS ID of a measure<br>Acute Myocardial Infarction (1 EH)<br>Addma (1 EH)<br>Behavioral Health Adult (7 EP)<br>Behavioral Health Adult (7 EP)<br>Behavioral Health Adult (7 EP)<br>Cancer (2 EP)<br>Cancer (2 EP)<br>Cancer (2 EP)<br>Cancer (5 EP)<br>Diabetes (5 EP)<br>Emergency Department (3 EH)                                                                                                    | 3 - Selec<br>3 - CMS8<br>0 CMS1<br>0 CMS1<br>0 CMS1<br>0 CMS1<br>0 CMS1<br>0 CMS1<br>0 CMS1<br>0 CMS1                                                                                                    | Indicate the clinical qua<br>Testing will be performe<br>individual measures.<br>t all 7 Behavioral Health A<br>225 Maternal Depression<br>28v6 Anti-depressant Me<br>37v6 Initiation and Enga<br>indence Treatment (EP)<br>59v6 Depression Remissi<br>60v6 Depression Utilizati<br>60v6 Depression Utilizati                                                                                            | Ilty measures Cypress should us<br>d on a measure-by-measure ba<br>vidult measures<br>Screening (EP)<br>dication Management (EP)<br>gement of Alcohol and Othe<br>on at Twelve Months (EP)<br>on of the PHQ-9 Tool (EP)<br>cise Disorder (MDD): Suivid                               | e to certify this produce<br>sis. Click 'Custom' to sp<br>Clear a<br>tr Drug                                  | t,<br>iecify |
| elect Custom Measures 3 ✓ Type to filter by measure Type a keyword or CMS ID of a measure Acute Myocardial Infarction (1 EH) Acute Myocardial Infarction (1 EH) Behavioral Health Adult (7 EP) Behavioral Health Adult (7 EP) Cancer (2 EP) Cancer (2 EP) Diabetes (5 EP) Emergency Department (3 EH) Eye (4 P) Conce (18 P)                                                                                                    | 3 ✓<br>3 ✓<br>0 CM58<br>0 CM51<br>0 CM51<br>0 CM51<br>0 CM51<br>0 CM51<br>0 CM51<br>0 CM51<br>0 CM51                                                                                                    | Indicate the clinical qua<br>Testing will be performe<br>individual measures.<br>t all 7 Behavioral Health A<br>205 Maternal Depression<br>28v6 Anti-depressant Me<br>37v6 Initiation and Engan<br>dience Treatment (EP)<br>59v6 Depression Remissi<br>60v6 Depression Remissi<br>61v6 Adult Major Depressionet(EP)                                                                                      | lly measures Cypress should us<br>d on a measure-by-measure ba<br>Adult measures<br>Screening (EP)<br>dication Management (EP)<br>gement of Alcohol and Othe<br>on at Twelve Months (EP)<br>on of the PHQ-9 Tool (EP)<br>sive Disorder (MDD): Suicid                                 | e to certify this product<br>sis. Click 'Custom' to sp<br>Clear e<br>er Drug<br>er Drug                       | t,<br>ecify  |
| elect Custom Measures 3 ✓<br>Type to filter by measure<br>Type at keyword or CMS ID of a measure<br>Acute Myocardial Infarction (1 EH)<br>Asthma (1 EH)<br>Behavioral Health Adult (7 EP)<br>Behavioral Health Pediatric (1 EP)<br>Cancer (2 EP)<br>Core (18 EP)<br>Dental (1 EP)<br>Dental (1 EP)<br>Dental (1 EP)<br>Dental (1 EP)<br>Emergency Department (3 EH)<br>Eye (4 EP)<br>General Practice Redistrict (1 EP)                                                                                                    | 3 ✓<br>3 ✓<br>3 ✓<br>3 ✓<br>3 CMS3<br>0 CMS1<br>0 CMS1<br>0                                                                                                    | Indicate the clinical qua<br>Testing will be performe<br>individual measures.                                                                                                    | Ilty measures Cypress should us<br>d on a measure-by-measure ba<br>iduit measures<br>-Screening (EP)<br>dication Management (EP)<br>gement of Alcohol and Othr<br>on at Twelve Months (EP)<br>on of the PHQ-9 Tool (EP)<br>sive Disorder (MDD): Suicid<br>d Major Depression: Apprai | e to certify this product<br>sis: Click 'Custom' to sp<br>Clear d<br>er Drug<br>e Risk<br>ssal for alcohol or | t,<br>ecify  |
| elect Custom Measures 3 ✓  Type to filter by measure  Type a keyword or CMS ID of a measure  Acute Myocardial Infarction (1 EH)  Asthma (1 EH)  Behavioral Health Adult (7 EP)  Behavioral Health Pediatric (1 EP)  Conc (18 EP)  Dental (1 EP)  Deletal (1 EP)  Diabeters (3 EP) Emergency Department (3 EH) Eye (4 EP)  General Practice Adult (7 EP)  General Practice Pediatric (1 EP)                                                                                                    | 3↓<br>CMS8<br>CMS1<br>CMS1<br>CMS1<br>CMS1<br>CMS1<br>CMS1<br>CMS1<br>CMS1<br>CMS1<br>CMS1                                                                                                    | Indicate the clinical qua<br>Testing will be performe<br>individual measures.<br>t all 7 Behavioral Health /<br>22v5 Maternal Depression<br>28v6 Anti-depressant Me<br>37v6 Initiation and Enga<br>dhence Treatment (EP)<br>59v6 Depression Remissi<br>60v6 Depression Utilizati<br>61v6 Adult Major Depres<br>sment (EP)<br>69v6 Bipplar Disorder an<br>ical substance use (EP)                         | Ilty measures Cypress should us<br>d on a measure-by-measure ba<br>Adult measures<br>Screening (EP)<br>dication Management (EP)<br>gement of Alcohol and Othe<br>on at Twelve Months (EP)<br>on of the PHQ-9 Tool (EP)<br>sive Disorder (MDD): Suicid<br>d Major Depression: Apprai  | e to certify this product<br>sis. Click 'Custom' to sp<br>Clear 4<br>er Drug<br>e Risk                        | t.<br>all    |
| elect Custom Measures 3 ✓  Type to filter by measure  Type at knyword or CMS ID of a measure  Acare Myocardial Infarction (1 EH)  Echavioral Health Adult (7 EP) Behavioral Health Adult (7 EP) Behavioral Health Adult (7 EP) Concer (18 EP) Dental (1 EP) Diabetes (5 EP) Emergency Department (3 EH) Emergency Department (3 EH) General Practice Adult (7 EP) General Practice Adult (7 EP) HilV(1 EP) HilV(1 EP) HilV(1 EP) HilV(1 EP)                                                                                                    | 3✓<br>CMSS<br>CMSS<br>C | Indicate the clinical qua<br>Testing will be performe<br>individual measures.                                                                                                    | Illy measures Cypress should us<br>d on a measure-by-measure ba<br>Adult measures<br>Screening (EP)<br>dication Management (EP)<br>gement of Alcohol and Othe<br>on at Twelve Months (EP)<br>on of the PHQ-9 Tool (EP)<br>sive Disorder (MDD): Suicid<br>d Major Depression: Apprai  | e to certify this product<br>sis. Click 'Custom' to sp<br>Clear 4<br>er Drug<br>e Risk<br>isal for alcohol or | t, eecify    |
| elect Custom Measures 3 ✓<br>Type a filter by measure<br>Type a keyword or CNS ID of a measure<br>Acute Myocardial Infarction (1 EH)<br>Acute Myocardial Infarction (1 EH)<br>Behavioral Health Adult (7 EP)<br>Behavioral Health Adult (7 EP)<br>Behavioral Health Adult (7 EP)<br>Debusional Health Adult (7 EP)<br>Debusional Health Adult (7 EP)<br>Debusional Health Concerta (1 EH)<br>Diabetes (5 EP)<br>Demail (1 EP)<br>Diabetes (5 EP)<br>Emergency Department (3 EH)<br>Eye (4 EP)<br>General Practice Adult (7 EP)<br>General Practice Adult (7 EP)<br>Heart (4 EP)<br>Heart (4 EP) | 3✓<br>CMS8<br>CMS1<br>CMS1                                                                                                    | Indicate the clinical qua<br>Testing will be performe<br>individual measures.                                                                                                    | Illy measures Cypress should us<br>d on a measure-by-measure ba<br>Adult measures<br>Screening (EP)<br>dication Management (EP)<br>gement of Alcohol and Othe<br>on at Twelve Months (EP)<br>on of the PHQ-9 Tool (EP)<br>sive Disorder (MDD): Suicid<br>d Major Depression: Apprai  | e to certify this product<br>sis. Click 'Custom' to sp<br>Clear a<br>tr Drug<br>e Risk<br>sal for alcohol or  | t.<br>eccify |
| elect Custom Measures 3 ✓ Type to filter by measure Type at levyword or CMS ID of a measure Acute Myocardial Infarction (1 EH) Acute Myocardial Infarction (1 EH) Behavioral Health Adut (7 EP) Behavioral Health Adut (7 EP) Debavioral Health Pediatric (1 EP) Cancer (2 EP) Cancer (2 EP) Cancer (2 EP) Cancer (2 EP) Debetas (5 EP) Demarging Department (3 EH) Eye (4 EP) General Practice Adult (7 EP) Hilv (1 EP) Hilv (1 EP) Hilv (1 EP) Hilv (1 EP) Heart (4 EP) Newborn (2 EH)                                                                                                    | 3 🗸<br>C CMSB<br>C CMSB<br>C CMST<br>Depe<br>C CMST<br>C CMST<br>C                                                                                                    | Indicate the clinical qua<br>Testing will be performe<br>individual measures.                                                                                                    | Ilty measures Cypress should us<br>d on a measure-by-measure ba<br>vidult measures<br>Screening (EP)<br>dication Management (EP)<br>gement of Alcohol and Othe<br>on at Twelve Months (EP)<br>on of the PHQ-9 Tool (EP)<br>sive Disorder (MDD): Suicid<br>d Major Depression: Apprai | e to certify this product<br>sis: Click 'Custom' to sp<br>Clear 4<br>er Drug<br>e Risk<br>isal for alcohol or | t.<br>eecijy |
| elect Custom Measures 3 ✓  Type to filter by measure  Type as legword or CMS ID of a measure  Acute Myocardial Infarction (1 EH) Ashtma (1 EH)  Behavioral Health Adult (7 EP)  Behavioral Health Pediatric (1 EP)  Cancer (2 EP)  Cancer (2 EP)  Diabetes (5 EP)  Emregency Department (3 EH)  Eye (4 EP)  General Practice Adult (7 EP)  General Practice Adult (7 EP)  Havt (4 EP)  Heart (4 EP)  Newborn (2 EH)  Personor (1 EP 1 EH)                                                                                                    | 3✓<br>CMS8<br>CMS1<br>CMS1                                                                                                    | Indicate the clinical qua<br>Testing will be performe<br>individual measures.<br>t all 7 Behavioral Health J<br>2015 Maternal Depression<br>28146 Anti-depressant Me<br>3746 Initiation and Enga<br>indence Treatment (EP)<br>5946 Depression Remissi<br>6045 Depression Utilizati<br>6145 Adult Major Depres<br>sment (EP)<br>6646 Bipplan Disorder an<br>ical substance use (EP)                       | lly measures Cypress should us<br>d on a measure-by-measure ba<br>kduit measures<br>-Screening (EP)<br>dication Management (EP)<br>gement of Alcohol and Othr<br>on at Twelve Months (EP)<br>on of the PHQ-9 Tool (EP)<br>sive Disorder (MDD): Suicid<br>d Major Depression: Apprai  | e to certify this product<br>sis: Click 'Custom' to sp<br>Clear a<br>er Drug<br>e Risk<br>isal for alcohol or | t.<br>tecify |
| elect Custom Measures 3 ✓  Type to filter by measure  Type a keyword or CMS ID of a measure  Acute Myocardial Infarction (1 EH)  Acute Myocardial Infarction (1 EH)  Behavioral Health General (1 EP)  Behavioral Health General (1 EP)  Behavioral Health Pediatric (1 EP)  Core (18 EP)  Diabetes (5 EP)  Emergency Department (3 EH)  Sye (4 EP)  General Practice Adult (7 EP)  General Practice Adult (7 EP)  Heart (4 EP)  Newborn (2 EH)  Orthogodics (2 EP)  Pregnancy (1 EP, 1 EH)                                                                                                    | 3↓<br>CMS8<br>CMS1<br>CMS1<br>CMS1<br>CMS1<br>CMS1<br>CMS1<br>CMS1<br>CMS1<br>CMS1<br>CMS1<br>CMS1                                                                                                    | Indicate the clinical qua<br>Testing will be performe<br>individual measures.<br>t all 7 Behavioral Health A<br>28v6 Anti-depression<br>28v6 Anti-depression<br>28v6 Anti-depression the<br>37v6 Initiation and Engan<br>dence Treatment (EP)<br>59v6 Depression Utilizati<br>60v6 Depression Utilizati<br>61v6 Adult Major Depres<br>siment (EP)<br>69v6 Bioplar Disorder an<br>ical substance use (EP) | lly measures Cypress should us<br>d on a measure-by-measure ba<br>Adult measures<br>Screening (EP)<br>dication Management (EP)<br>gement of Alcohol and Othe<br>on at Twelve Months (EP)<br>on of the PHQ-9 Tool (EP)<br>sive Disorder (MDD): Suicid<br>d Major Depression: Apprai   | e to certify this product<br>sis: Click 'Custom' to sp<br>Clear 4<br>er Drug<br>e Risk<br>isal for alcohol or | t.<br>Hecify |

Figure 8. Create Product without Patient Duplication

Step 9: Each Individual Test Exposes 'Get Known Good Result'

- One of the ramifications to enabling **Debug Features** is that the **Get Known Good Results** feature will be available for each test.
- IMPORTANT!! If your Cypress version is accessible to vendors, then the vendors will also be able to Get Known Good Results. When this is the case, immediately switch the Application Mode back to ATL after creating the product.

Centers for Medicare & Medicaid Services / Office of the National Coordinator

| CYPIESS 3.2.2                                                                                                  | III Dashboard                                                                      | 😬 Master Patient List                           | 📥 admin@testinglab.org                                                     | ¢\$ Admin                           | 🗭 Log Ou             |
|----------------------------------------------------------------------------------------------------|------------------------------------------------------------------------------------|-------------------------------------------------|----------------------------------------------------------------------------|-------------------------------------|----------------------|
| Dashboard Vendor: 2014 Vendor Product: Test wi                                                                 | thout duplicate records                                                            | • Test: Maternal Depres                         | ion Screening                                                              |                                     |                      |
| C1 C2 C3                                                                                                    |                                                                                    |                                                 |                                                                            |                                     |                      |
| H Previous Test: CMS82v5                                                                                       |                                                                                    |                                                 |                                                                            | Next Test: C                        | MS82v5 🕅             |
| Measure Test Information                                                                                       | C1 ar                                                                              | nd C3                                           | C2 a                                                                       | and C3                              |                      |
| Measure: Maternal Depression Screening<br>HQMF ID: 40280382-5ABD-FA46-015B-<br>4982128438CB<br>CMS ID: CMS82v5 | QRDA Errors<br>Reporting Errors<br>Submission Errors<br>Warnings<br>Execution Date | :<br>:<br>:                                     | QRDA Erro<br>Reporting Erro<br>Submission Erro<br>Warning<br>Execution Dat | rs<br>rs<br>rs<br>gs                |                      |
| Provider Name: Bennett, Timothy<br>Provider NPI: 1866439551<br>Provider TIN: 433448034<br>Provider CCN: 465752 |                                                                                    |                                                 | s                                                                          | start                               |                      |
| View Patients<br>Get Known Good Result                                                                         |                                                                                    |                                                 |                                                                            |                                     |                      |
| 1 🕴 Download Test Deck                                                                                         |                                                                                    | 2 🕴 Upload Files                                |                                                                            |                                     |                      |
| Download and import this data into your EHR clinical qu<br>calculator.                                         | ality measure                                                                      | Upload results from th<br>documents to get test | e EHR system in the form of a z<br>results. This will automatically r      | ip file of QRDA<br>run a test exect | Category I<br>ution. |
| 🛓 Download QRDA Category I (.zip)                                                                              |                                                                                    |                                                 |                                                                            | <b>№</b> 5                          | Select file          |

Figure 9. Get Known Good Results on a Test Page

Step 10: Return Settings to ATL Mode

• The Application Mode can be switched back to ATL mode by going to the Admin Page, clicking on Edit Application Setting (as shown in Figure 3) and selecting ATL as the Application Mode.

## 3. Supporting Manual Entry in Cypress v3

The decision to create measure-specific test decks (instead of a single test deck for each measure) derives from the 2015 Edition C2 (import and calculate) requirement for automated QRDA import and the desire to increase the measure logic coverage in Cypress. When an ATL uses the **Download Full Test Deck** button (as shown in Figure 10), the generated zip file will only contain the QRDA files for the test patients. To support users who do not have the ability to import QRDA files, the test proctor can provide HTML versions of the test patients. Unfortunately, there is no single button available for this action. Instead, a test proctor must go to each individual test and download the HTML files from the View Patients page. The following two steps describe how to download the HTML patient files.

## Step 1: Go to Individual Test

• Each C1, C2, C3, and C4 test page has a link to **View Patients** as shown in Figure 10.

Centers for Medicare & Medicaid Services / Office of the National Coordinator

| CYPRESS 3.2.2                                                                                                    | 📰 Dashboard                                                                        | 😁 Master Patient List                           | 🚢 admin@testinglab.org                                                   | 🕫 Admin                              | 🕩 Log Ou                           |
|----------------------------------------------------------------------------------------------------|------------------------------------------------------------------------------------|-------------------------------------------------|--------------------------------------------------------------------------|--------------------------------------|------------------------------------|
| Dashboard Vendor: 2014 Vendor Product: Tests wi                                                                                                    | thout duplicate records                                                            | • Test: Maternal Depres                         | sion Screening                                                           |                                      |                                    |
| C1 C2 C3                                                                                                    |                                                                                    |                                                 | ſ                                                                        | New Tech Ch                          | 10120-JC N                         |
| N Previous lest: CMS137V6                                                                                                    | C1 ar                                                                              | nd C3                                           | C2                                                                       | and C3                               | 15128v6 M                          |
| INTEASURE LEST INFORMATION<br>Measure: Maternal Depression Screening<br>HQMF ID: 40280382-5ABD-FA46-015B-<br>4982128438CB<br>CMS ID: CMS82v5<br>Provider NAme: Rodriguez, Veronica<br>Provider NPI: 1035572738<br>Provider TIN: 068696380<br>Provider CCN: 186757<br>View Patients | QRDA Errors<br>Reporting Errors<br>Submission Errors<br>Warnings<br>Execution Date |                                                 | QRDA Erro<br>Reporting Erro<br>Submission Erro<br>Warnin<br>Execution Da | rs<br>rs<br>gs<br>gs<br>start        |                                    |
| 1 🕴 Download Test Deck                                                                                                    |                                                                                    | 2 🕴 Upload Files                                |                                                                          |                                      |                                    |
| Download and import this data into your EHR clinical qua<br>calculator.                                                                                                    | lity measure                                                                       | Upload results from th<br>documents to get test | e EHR system in the form of a a results. This will automatically         | tip file of QRDA<br>run a test exect | Category I<br>ution.<br>elect file |

Figure 10. View Patients for Individual Test

Step 2: Download HTML Records Using View Patients

- The **View Patients** page shows a listing of the patients in the Cypress test deck (Figure 11).
- The **Download HTML Patients** button will download a zip file including an HTML representation of all patients in the measure specific test deck.

| CYPERSS 3.2.2     |                              | 🖽 Dashboard 🛛 👻 Master             | Patient List 🛛 🚨 adn   | nin@testinglat | o.org 😋 Adm | in 🕒 Log Ou   |
|-------------------|------------------------------|------------------------------------|------------------------|----------------|-------------|---------------|
| Dashboard Vendor: | 2014 Vendor Product: Tests w | vithout duplicate records Test: Ma | ternal Depression Scre | ening Patie    | nt List     |               |
| Patient List      |                              |                                    |                        |                |             |               |
|                   |                              |                                    |                        |                | 📥 Download  | HTML Patients |
| CMS82v5 Mate      | rnal Depression Sci          | reening Patients                   |                        |                |             |               |
| Patient Name      | Template Name                | DOB                                | Gender                 | IPOP           | DENOM       | NUMER         |
| Allan Nguyen      | Z3 N Eye                     | February 11, 1966                  | Male                   |                |             |               |
| Carole Shaw       | 1 AMI                        | December 13, 1948                  | Female                 |                |             |               |
| Connie Meyer      | A BH Infant                  | November 1, 2015                   | Female                 | 0              | 0           |               |
| Henry Poole       | Z15 N GP Adult               | February 16, 1968                  | Male                   |                |             |               |
| Kathleen Obrien   | Z15 GP Peds                  | June 5, 2014                       | Female                 |                |             |               |
| Lonnie Wagner     | 1 BH Infant                  | May 16, 2016                       | Male                   | 0              | 0           | 0             |
| Nathan Price      | Z10 GP Peds                  | August 13, 2014                    | Male                   |                |             |               |
| Ruby Fields       | B BH Infant                  | November 1, 2015                   | Female                 | 0              | 0           | 0             |

Figure 11. View Patients with Download HTML

## Acronyms

| ATL  | Authorized Testing Lab                                               |  |  |  |
|------|----------------------------------------------------------------------|--|--|--|
| CMS  | Centers for Medicare & Medicaid Services                             |  |  |  |
| CQM  | Clinical Quality Measure                                             |  |  |  |
| eCQM | Electronic Clinical Quality Measure                                  |  |  |  |
| EHR  | Electronic Health Record                                             |  |  |  |
| HTML | Hypertext Markup Language                                            |  |  |  |
| ONC  | Office of the National Coordinator for Health Information Technology |  |  |  |
| QRDA | Quality Reporting Document Architecture                              |  |  |  |